**Exporting to NIFTI**: Select studies for export in the dataset browser. Click down arrow next to "Export to DICOM"

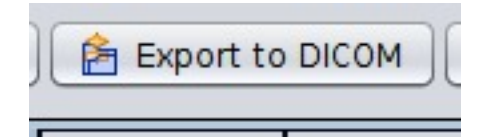

Click "Export to NIFTI".

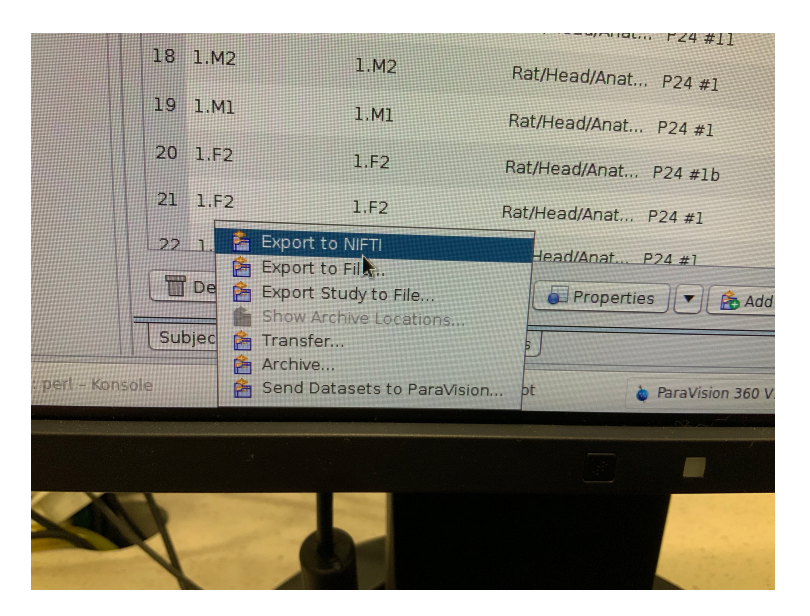

Files will be saved in the "Home" Folder, subfolder "NIFTI export", in each users unique user account.

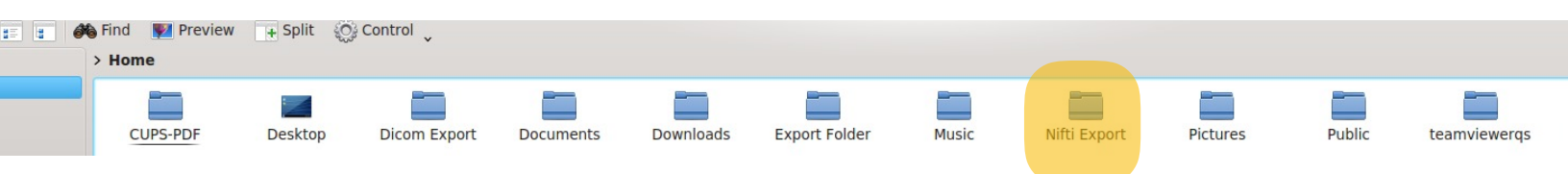

The files are now ready to be copied to a user's flash drive.

**Exporting to DICOM:** Select studies for export in the dataset browser. Click "Export to DICOM". Click "Export to DICOM". Files will be saved in the "Home" Folder, subfolder "DICOM export", in each users unique user account.

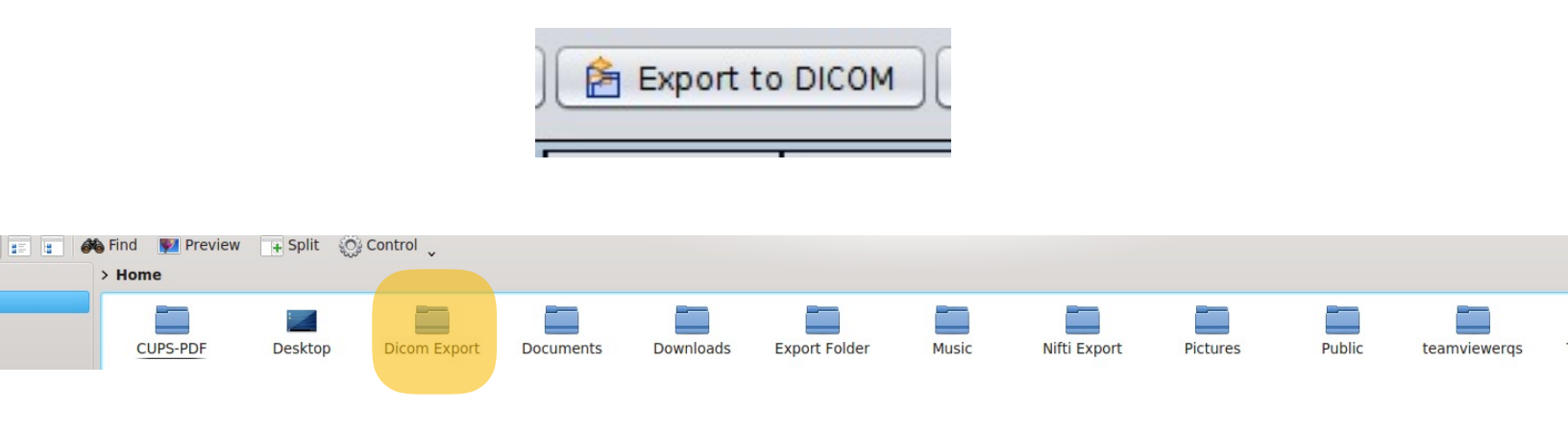

The files are now ready to be copied to a user's flash drive.

Exporting to a ZIP File: Select studies for export in the dataset browser. Click down arrow next to "Export to DICOM".

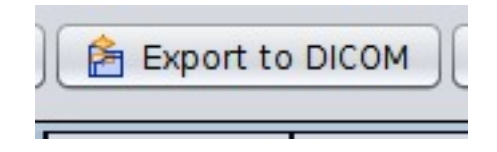

Click "Export to File". Rename the file with a unique study-specific title in the bottom line and of the new window.

| Imme       testuse2         Imme       Directory       Date       Time orn         Imme       Octors Export       Date       Time orn         Downloads       Downloads       Downloa                                                                                                    | "Datasets" to Custom Locatio | n             |              |               |            |          |        |              |                  |            |          |            | -1 |
|----------------------------------------------------------------------------------------------------|------------------------------|---------------|--------------|---------------|------------|----------|--------|--------------|------------------|------------|----------|------------|----|
| Interctory       Date       Time       Own         Interctory       Desktop       2018/05/03       09:19:02       Grue         Interctory       Desktop       2018/05/03       09:19:02       Grue         Interctory       Desktop       2018/05/03       09:19:02       Grue         Interctory       Documents       2019/09/11       Documents       2019/09/11       Documents         Interctory       Pettures       Public       2019/09/16       11:29:33       Grue         Interctory       Pettures       2019/09/16       11:29:33       Grue         Interctory       Pettures       2019/09/16       11:29:33       Grue         Interctory       Pettures       2019/09/16       11:29:33       Grue         Interctory       Pettures       2019/09/16       11:29:33       Grue         Interctory       Petulic       Petulic       2019/09/16       11:29:33       Grue         Interctory       Petulic       Petulic       2019/09/16       11:29:33       Grue         Interctory       Petulic       Petulic       Studies: P24 #13       2019/09/11       10:17:34       Grue         Interctory       Petulic       Studies: P24 #13       2019/09/11 </th <th>home testuser2</th> <th></th> <th></th> <th></th> <th></th> <th></th> <th></th> <th></th> <th></th> <th></th> <th></th> <th></th> <th></th>                                                                                                    | home testuser2               |               |              |               |            |          |        |              |                  |            |          |            |    |
| CUPS-PDF       2018/05/03       09:19:02       Gruu         P besktop       2018/05/03       09:19:02       Gruu         Note       Documents       2019/08/06       11:29:33       Gruu         Documents       2019/08/06       11:29:33       Gruu       2019/08/06       11:29:33       Gruu         Misic       Public       2019/08/06       11:29:33       Gruu       2019/08/06       11:29:33       Grou         P bubic       2019/08/06       11:29:33       Grou       2019/08/06       11:29:33       Grou         Inst       Femplates       2019/08/06       11:29:33       Grou       2019/08/06       11:29:33       Grou         Inst       Fundes       2019/08/06       11:29:33       Grou       2019/08/06       11:29:33       Grou         Pictures       2019/08/06       11:29:33       Grou       2019/08/06       11:29:33       Grou         Ingense       Export File       Export Database Information Only       Ingense       2019/08/06       11:29:33       Grou         19/42_3430_1_Default_P24_1       PV:360.1.1       PvOatasets       6256422       2019/09/11       10:15:10       Puple       Studies: P24 #13       2019/08/11       10:17:34       Group1                                                                                                    | Directory                    |               |              |               |            |          |        |              |                  | Date       | Time     | Owner      |    |
| are       Desktop       201908/06       11:30:35       Gru         vare       Dicom Export       201908/11       10:08:49       Gru         Downloads       201908/06       11:29:33       Gru         Downloads       201908/06       11:29:33       Gru         Misc       Niti Export       201908/06       11:29:33       Gru         Public       Emplates       201908/06       11:29:33       Gru         Trevor       201908/06       11:29:33       Gru       201908/06       11:29:33       Gru         npress Export File       Export Database Information Only       Export Park       201908/06       11:29:33       Gru         19_M2_3430_1_Default_P24_I       Version       Type       Size / Bytes       Date       Time       Owner       Permissione       Remark         19_M2_3430_1_Default_P24_I       PV-360.1.1       PvOatasets       62564222       2019/09/11       10:05:51       Group1       rw:-r       Studies: P24 #13         a       PV-360.1.1       PvOatasets       62564222       2019/09/11       10:17:03       Group1       rw:-r       Studies: P24 #13         a       PV-360.1.1       PvOatasets       62564276       2019/09/11       10:17:03 <td< td=""><td>CUPS-PDF</td><td></td><td></td><td></td><td></td><td></td><td></td><td></td><td></td><td>2018/05/03</td><td>09:19:02</td><td>Group1</td><td>-</td></td<>                                                                                                    | CUPS-PDF                     |               |              |               |            |          |        |              |                  | 2018/05/03 | 09:19:02 | Group1     | -  |
| Image: Big of the second second se | are Desktop                  |               |              |               |            |          |        |              |                  | 2019/08/06 | 11:30:35 | Group1     |    |
| Image: Documents       2019/08/06       11:29:33       Group         Image: Downloads       2019/08/06       11:29:33       Group         Image: Downloads       2019/08/06       11:29:33       Group         Image: Downloads       2019/08/06       11:29:33       Group         Image: Downloads       2019/08/06       11:29:33       Group         Image: Downloads       2019/08/06       11:29:33       Group         Image: Downloads       2019/08/06       11:29:33       Group         Image: Downloads       Image: Downloads       2019/08/06       11:29:33       Group         Image: Downloads       Image: Downloads       2019/08/06       11:29:33       Group         Image: Downloads       Image: Downloads       2019/08/06       11:29:33       Group         Image: Downloads       Image: Downloads       2019/08/06       11:29:33       Group         Image: Downloads       Image: Downloads       2019/08/06       11:29:33       Group         Image: Downloads       Image: Downloads       Image: Downloads       2019/08/06       11:29:33       Group         Image: Downloads       Image: Downloads       Image: Downloads       Image: Downloads       Image: Downloads       Image: Downloads       Image: Downlo                                                                                                    | vate P Dicom Export          | Dicom Export  |              |               |            | the fi   | le     |              |                  | 2019/09/11 | 10:08:49 | Group1     |    |
| Image: Second Second | Documents                    | P Documents   |              |               |            |          |        |              |                  | 2019/08/06 | 11:29:33 | Group1     |    |
| Inst       Export Folder       2019/08/23       14/06:18       Grou         Music       2019/08/23       14/06:18       Grou       2019/08/23       14/06:18       Grou         Pictures       2019/08/24       11/29/33       Grou       2019/08/26       11/29/33       Grou         Trevor       2019/08/06       11/29/33       Grou       2019/08/06       11/29/33       Grou         mpress Export File       Export Database Information Only       Export Size / Bytes       Date       Time       Owner       Permissions       Remark         19_M2_3430_1_0efault_P24_1       PV-360.1.1       PvOatasets       6/594692       2019/09/11       10:05:51       Group1       rwr-r       Studies: P24 #13         a       PV-360.1.1       PvOatasets       6/2564272       2019/09/11       10:17:34       Group1       rwr-r       Studies: P24 #13         a       PV-360.1.1       PvOatasets       6/2564272       2019/09/11       10:17:34       Group1       rwr-r       Studies: P24 #13         a       PV-360.1.1       PvOatasets       6/2564272       2019/09/11       10:17:34       Group1       rwr-r       Studies: P24 #13         b       PV-360.1.1       PvOatasets       6/2564276       2019/0                                                                                                    | p Downloads                  | Downloads     |              |               |            | Click    |        |              |                  | 2019/08/06 | 11:29:33 | Group1     |    |
| Image: State / Default, P24_13_12540       Image: State / Default, P24_13_12540       State / Default, P24_13_12540                                                                                                    | Inst 📄 Export Folder         | Export Folder |              |               |            |          |        |              |                  | 2019/08/23 | 14:08:18 | Group1     |    |
| In Nift Export       2019/09/1       10:37:37       Grout         Pictures       2019/09/06       11:29:33       Grout         Templates       2019/09/06       11:29:33       Grout         Templates       2019/09/06       11:29:33       Grout         Templates       2019/09/06       11:29:33       Grout         Templates       2019/09/06       11:29:33       Grout         Templates       2019/09/06       11:29:33       Grout         Templates       2019/09/06       11:29:33       Grout         Templates       2019/09/07       10:09:02       Grout         Templates       505/4692       2019/09/11       10:09:02       Grout         19_M2_3430_1_Default_P24_1       PV:360.11       PvDatasets       52564272       2019/09/11       10:15:51       Group1       rwt-r       Studies: P24 #13       52564272       2019/09/11       10:17:03       Group1       rwt-r       Studies: P24 #13       52564272       5219/09/11       10:17:03       Group1       rwt-r       Studies: P24 #13       52564272       5219/09/11       10:17:03       Group1       rwt-r       Studies: P24 #13       52564275       5219/09/11       10:17:34       Group1       rwt-r       Studies: P24 #13 <td>Music</td> <td colspan="4">Music</td> <td>when</td> <td></td> <td></td> <td></td> <td>2019/08/06</td> <td>11:29:33</td> <td>Group1</td> <td></td>                                                                                                    | Music                        | Music         |              |               |            | when     |        |              |                  | 2019/08/06 | 11:29:33 | Group1     |    |
| Pictures       2019/08/06       11:29:33       Grou         Public       2019/08/06       11:29:33       Grou         Trevor       2019/08/06       11:29:33       Grou         Trevor       2019/08/06       11:29:33       Grou         myress Export File       Export Database Information Only       2019/08/06       11:29:33       Grou         19_M2_3430_1_Default P24_1       PV-360.1.1       PvDatasets       6594692       2019/09/11       10:05:02       Group1       rwr-r       Studies: P24 #13         a       PV-360.1.1       PvDatasets       62564279       2019/09/11       10:15:51       Group1       rwr-r       Studies: P24 #13         a       PV-360.1.1       PvDatasets       62564272       2019/09/11       10:17:34       Group1       rwr-r       Studies: P24 #13         b       PV-360.1.1       PvDatasets       62564276       2019/09/11       10:17:34       Group1       rwr-r       Studies: P24 #13         a       PV-360.1.1       PvDatasets       62564276       2019/09/11       10:17:34       Group1       rwr-r       Studies: P24 #13         b       PV-360.1.1       PvDatasets       62564276       2019/09/11       10:17:34       Group1       rwr-r <td>Nifti Export</td> <td></td> <td colspan="4"></td> <td></td> <td>2019/09/11</td> <td>10:37:37</td> <td>Group1</td> <td></td>                                                                                                    | Nifti Export                 |               |              |               |            |          |        | 2019/09/11   | 10:37:37         | Group1     |          |            |    |
| Public       2019/08/06       11:29:33       Grou         Premplates       2019/08/06       11:29:33       Grou         Public       2019/08/06       11:29:33       Grou         Public       2019/08/06       11:29:33       Grou         Public       2019/08/06       11:29:33       Grou         Public       2019/08/06       11:29:33       Grou         Public       2019/08/06       11:29:33       Grou         Public       Export Database Information Only       2019/08/06       11:29:33         Instructure       Version       Type       Size / Bytes       Date       Time       Owner       Permissions       Remark         19_M2_3430_1_Default_P24_1       Pv0360.11       Pv0atasets       62564282       2019/09/11       10:17:03       Group1       rwt-r       Studies: P24 #13         a       Pv360.11       Pv0atasets       62564276       2019/09/11       10:17:34       Group1       rwt-r       Studies: P24 #13         b       Pv360.11       Pv0atasets       62564276       2019/09/11       10:17:34       Group1       rwt-r       Studies: P24 #13         b       Pv360.11       Pv0atasets       62564276       2019/09/11       10:17:34                                                                                                    | Pictures                     |               | finished     |               |            |          |        | 2019/08/06   | 11:29:33         | Group1     |          |            |    |
| Templates       2019/08/06       11:29:33       Grou         Prevor       2019/08/06       11:29:33       Grou         appress Export File       Export Database Information Only       Size / Bytes       Date       Time       Owner       Permissions       Remark         19_M2_3430_1_Default_P24_1       PV-360.1.1       PvOatasets       62/09/09/1       10:09:02       Group1       rwr-r       Studies: P24 #13       -       -       -         a       PV-360.1.1       PvOatasets       62/09/09/1       10:15:51       Group1       rwr-r       Studies: P24 #13       -       -       -         a       PV-360.1.1       PvOatasets       62/09/09/1       10:17:03       Group1       rwr-r       Studies: P24 #13       -       -       -         b       PV-360.1.1       PvOatasets       62/09/09/1       10:17:03       Group1       rwr-r       Studies: P24 #13       -       -       -       -       -       -       -       -       -       -       -       -       -       -       -       -       -       -       -       -       -       -       -       -       -       -       -       -       -       -       -       -                                                                                                    | Public                       |               |              |               | minoried   |          |        |              |                  | 2019/08/06 | 11:29:33 | Group1     |    |
| Trevor         2019/0911         10:36:51 Grou           upress Export File         Export Database Information Only         Version         Type Size / Bytes         Date         Time         Owner         Permissions         Remark         Image: Size / Size / Size                                                                                                    | 🞦 Templates                  |               |              |               |            |          |        |              |                  | 2019/08/06 | 11:29:33 | Group1     |    |
| Da Videos       2019/08/06       11:29:33       Group         appress Export File       Export Database Information Only       Image: Constraint of Constraints       Empirical Constraints       Empirical Constraints                                                                                                    | P Trevor                     |               |              |               |            |          |        |              |                  | 2019/09/11 | 10:36:51 | Group1     |    |
| Number         Size / Bytes         Date         Time         Owner         Permissions         Remark           19_M2_3430_l_Default_P24_l         PV-360.1.1         PvDatasets         64094692         2019/09/11         10:09:02         Group1         rwr-r         Studies: P24 #19           PV-360.1.1         PvDatasets         62564279         2019/09/11         10:15:51         Group1         rwr-r         Studies: P24 #13           a         PV-360.1.1         PvDatasets         62564276         2019/09/11         10:17:03         Group1         rwr-r         Studies: P24 #13           a         PV-360.1.1         PvDatasets         62564276         2019/09/11         10:17:03         Group1         rwr-r         Studies: P24 #13           b         PV-360.1.1         PvDatasets         62564276         2019/09/11         10:17:34         Group1         rwr-r         Studies: P24 #13           c         PV-360.1.1         PvDatasets         62564276         2019/09/11         10:17:34         Group1         rwr-r         Studies: P24 #13           c         PV-360.1.1         PvDatasets         62564276         2019/09/11         10:17:34         Group1         rwr-r         Studies: P24 #13                                                                                                    | Da Videos                    |               |              |               |            |          |        |              |                  | 2019/08/06 | 11-29-33 | Group1     | _  |
| V2_19_M2_3430_1_Default_P24_1     PV:360.1.1     PV:04basets     G.G.Medes 22019/09/11     10:09:02 Group1     rvr-r     Studies: P24 #19       19     PV:360.1.1     PvDatasets     62564222     2019/09/11     10:15:51     Group1     rvr-r     Studies: P24 #13       19a     PV:360.1.1     PvDatasets     62564222     2019/09/11     10:17:03     Group1     rvr-r     Studies: P24 #13       19b     PV:360.1.1     PvDatasets     62564276     2019/09/11     10:17:34     Group1     rvr-r     Studies: P24 #13       19b     PV:360.1.1     PvDatasets     62564276     2019/09/11     10:17:34     Group1     rvr-r     Studies: P24 #13                                                                                                    |                              | Version       | Time         | Size ( But as | Data       | Time     | Ownor  | Pormissions  | Romark           |            |          |            |    |
| 1_1 = PV-350_1.1       1 = PV-41555       00054092       2019/09/11       1000571       1000571       1000571       1000571       1000571       1000571       1000571       1000571       1000571       1000571       1000571       1000571       1000571       1000571       1000571       1000571       1000571       1000571       1000571       1000571       1000571       1000571       1000571       1000571       1000571       1000571       1000571       1000571       1000571       1000571       1000571       1000571       1000571       1000571       1000571       1000571       1000571       1000571       1000571       1000571       1000571       1000571       1000571       1000571       1000571       1000571       1000571       1000571       1000571       1000571       1000571       1000571       1000571       1000571       1000571       1000571       1000571       1000571       1000571       1000571       1000571       1000571       1000571       1000571       1000571       1000571       1000571       1000571       1000571       1000571       1000571       1000571       1000571       1000571       1000571       1000571       1000571       1000571       1000571       1000571       1000571       1000571       1000571                                                                                                    | 10 M2 2420 1 Default 824 1   | DV 260 1 1    | B D Ostacata | 5126 / Bytes  | 2010/00/11 | 10.00.02 | Croupl | T ermissions | Ctudios: D24 #10 |            |          |            | -  |
| a PV-360.1.1 Problasets 0254272 2019/09/11 10:15.1 Gloup1 INV Studies P24 #13<br>b PV-360.1.1 Problasets 6256422 2019/09/11 10:17/34 Group1 INV Studies: P24 #13                                                                                                    | _19_M2_5450_1_Deladit_F24_1  | PV 260 1 1    | PvDatasets   | 0 594092      | 2019/09/11 | 10:09:02 | Group1 | 1W-11        | Studies: F24 #19 |            |          |            |    |
| a         (V-300.11)         (V-300.11)                                                                                                    | 2                            | PV 260 1 1    | Publicasets  | 62564292      | 2019/09/11 | 10:13:31 | Group1 | DW C C       | Studios: P24 #13 |            |          |            |    |
| 13_M2_3268_1_Default_P24_13_12540                                                                                                    | a<br>b                       | PV-260.1.1    | PuDatasets   | 62564276      | 2019/09/11 | 10:17:24 | Group1 | DW-0         | Studies: P24 #13 |            |          |            |    |
| 13_M2_3268_1_Default_P24_13_12540                                                                                                    | 5                            | PV-300.1.1    | I FVDatasets | 02304270      | 2019/09/11 | 10:17:34 | Groups | TW-11        | Studies: F24 #15 |            |          |            |    |
| 13_M2_3268_1_Default_P24_13_12540                                                                                                    |                              |               |              |               |            |          |        |              |                  |            |          |            |    |
| 360.1.J<br>3 M2_3266_1_Default_P24_13_12540                                                                                                    |                              |               |              |               |            |          |        |              |                  |            |          |            |    |
| 13_M2_3268_1_Default_P24_13_12540                                                                                                    |                              |               |              |               |            |          |        |              |                  |            |          |            |    |
| 13_M2_3268_1_Default_P24_13_12540360.1.1                                                                                                    |                              |               |              |               |            |          |        |              |                  |            |          |            |    |
| 13_M2_3268_1_Default_P24_13_12540 360.1.1                                                                                                    |                              |               |              |               |            |          |        |              |                  |            |          |            |    |
| 13_M2_3268_1_Default_P24_13_12540                                                                                                    |                              |               |              |               |            |          |        |              |                  |            |          |            |    |
| 13_M2_3268 1_Default_P24_13_12540360.1.                                                                                                    |                              |               |              |               |            |          |        |              |                  |            |          |            |    |
|                                                                                                    | 13_M2_3268_1_Default_P24_1   | 3_12540       | *            |               |            |          |        |              |                  |            |          | 360.1.1.Pv | Da |
| Con                                                                                                    |                              |               |              |               |            |          |        |              |                  |            |          |            |    |
| Cali                                                                                                    |                              |               |              |               |            |          |        |              |                  |            |          | Cancel     | 11 |

Files will be saved in the "Home" Folder, subfolder "Export Folder", in each users unique user account.

| P 🔶 📰 🗉 🗿 🍂 Find 🕎 Preview 🕞 Split 🍥 Control 🖕                         |          |                |              |           |           |               |       |              |          |        |              |           |  |
|------------------------------------------------------------------------|----------|----------------|--------------|-----------|-----------|---------------|-------|--------------|----------|--------|--------------|-----------|--|
| Places                                                                 | > Home   |                |              |           |           |               |       |              |          |        |              |           |  |
| <ul> <li>Home</li> <li>Network</li> <li>Root</li> <li>Trach</li> </ul> | CUPS-PDF | <b>Desktop</b> | Dicom Export | Documents | Downloads | Export Folder | Music | Nifti Export | Pictures | Public | teamviewerqs | Templates |  |

Then, Go to the "Export Folder" subfolder, choose the files you want to convert to a ZIP File. Right click, choose "Compress" in the pop-window, and then choose "As ZIP archive".

After this, all files are ready to be copied to their respective sub folders onto the users flash drive